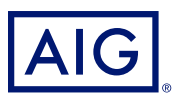

## AIG QUICK REFERENCE GUIDE

# TradEnable Portal User Management

| Û                                                                       |      |           |        | Portfolio      | Reporting | Q<br>View 4 | کی<br>Action ب | ©<br>Contact | →<br>Exit |   |
|-------------------------------------------------------------------------|------|-----------|--------|----------------|-----------|-------------|----------------|--------------|-----------|---|
| USER MANAGEMENT<br>FILTER<br>10<br>Orsup<br>All<br>All<br>All<br>Status | User | 10        | Status | E-mail address |           | Creatio     | n date         | Last log     | dn        | * |
| Submit<br>O line<br>Active users 0                                      |      |           |        |                |           |             |                |              |           |   |
|                                                                         |      | Add group | Add 🤱  |                | ⊃ Modify  |             | Send password  | e Ba         | port      |   |

### Overview

Portal users can be created by AIG staff or via the Portal itself (by an existing, registered Portal user).

There are two types of user:

#### BROKER

- Access and manage Client Policies
- View Broker activity history
- Administer Policy Holder Users
- Administer Broker Users

#### POLICY HOLDER

- Access and manage your policies
- Administer Policy Holder Users

**NOTE:** All Broker users can create new Broker and Policy Holder Users and send a new, temporary password to another user. All Policy Holder users can create new Policy Holder users and send a new, temporary password to another Policy Holder user.

## **Broker User Management**

Only Broker Users can access the **Broker User management** module to view a complete list of active users, modify user details, send a temporary password to another user, and create new users. The User Management screen also includes an interactive grid used to select a user and view all users' **Creation** and **Last login** dates.

To access the Broker user management module:

- 1. In the **insured portal**, click the Broker Space button in the top right corner of the Portal.
- 2. Hover over the **Action** 👸 icon from the top menu.
- 3. Click on User management.

#### Add group 🔮 Add 💭 Modify 🔷 Send password 🔶 Export

#### User management buttons

From the **User management** module, you can preform a variety of functions using the buttons at the bottom of the page. These options include:

- Add group (optional): allows better internal organization of users. These groups can be used to apply filters. Groups are for your own organization's administration and do not affect user functionality. When you export a user list, the group you have selected for each users will be displayed in a Group column.
- Add: creates a new user.
- Modify: allows changes to be made to user selected from the list.

- Send password: sends a notification to the selected user containing a new temporary password.
- **Export**: allows you to export the user list.

#### Create a New Broker User

To create a new user:

- 1. Access the Broker User management module.
- 2. Click the **Add** button.
- 3. Complete all required fields, including:
  - User ID
  - Last Name
  - Date Format

- First Name
- Language
- 4. Complete any additional fields, if applicable.
- 5. Select the appropriate user profile(s) from the Profiles section on the left boxright.

• Email address

- 6. Click the **Add >** button to add these profiles to the user's profile
- 7. Select the required **Policies** for the user from the left box.

Title

Active

8. Click the Add 🕨 button to add these **policies** to the user's profile

**NOTE:** If you select nothing from the **Policies** list, by default the user will have access to **all** policies.

9. Click the **Submit** button.

# Modify a User

To modify a user:

- 1. Access the Broker User management module:
- 2. Select the user profile from the list.
- 3. Click the **Modify** button.
- 4. Make changes as appropriate.
- 5. Click the **Submit** button.

You can adjust any of the features detailed in the previous section, as well as adjust some additional options.

# Policy Holder User Management

Both Broker and Policy Holder users can access the **Policy Holder User management module** to view a complete list of active users, modify user details, send a temporary password to another user, and create new users. The User Management screen also includes an interactive grid used to select a user and view all users' **Creation** and **Last login** dates.

To access the Policy Holder User management module:

1. Ensure you are in the Insured portal.

🐴 Add group 👔 Add 🔋 🔎 Modify 🔍 🖣

- 2. Hover over the **Action** 👸 icon from the top menu.
- 3. Click on User management.

#### User management buttons

From the **Policy Holder User management** module, you can perform a variety of functions using the buttons at the bottom of the page. These options include:

- Add group (optional): allows better internal organisation of users. These groups can be used to apply filters. Groups are for your own organization's administration and do not affect user functionality. When you export a user list, the group you have selected for each user's will be displayed in a Group column.
- Add: creates a new user.
- Modify: allows changes to be made to user selected from the list.
- Send password: sends a notification to the selected user containing a new temporary password.
- Export: allows you to export the user list.

#### **Create New User**

To create a new user:

- 1. Access the Policy Holder User management module.
- 2. Click the **Add** button.

These options include:

- Active checkbox: if the box is checked, the user's profile is active. Removing the checkmark will deactivate the user's account and prevent them from accessing the portal.
- **Closed** checkbox: marking this active will completely block the users access to the portal.

**NOTE:** If the user is **Closed**, they cannot connect to the portal or receive **password** link via the **Send Password** button.

- 3. Complete all required fields, including:
  - User IDLast Name
- Title
  - Language

First Name

- Date Format
- Active
  Email address
- 4. Complete any additional fields, if applicable.
- 5. Select the appropriate user profile(s) from the Profiles section on the left box.
- 6. Click the Add 🕨 button to add these **profiles** to the user's profile
- 7. Select the required **Policies** for the user from the left box.

**NOTE:** If you select nothing from the **Policies** list, by default the user will have access to **all** policies.

8. Click the Add button to add these policies to the user's profile.
 9. Click the Submit button.

#### Modify a User

To modify a user:

- 1. Access the **Policy Holder User management** module:
- 2. Select the user profile from the list.
- 3. Click the **Modify** button.
- 4. Make changes as appropriate.
- 5. Click the **Submit** button.

All existing users can adjust any of the features detailed in the previous section, as well as adjust some additional options. These options include:

- Active checkbox: if the box is checked, the user's profile is active. Removing the checkmark will deactivate the user's account and prevent them from accessing the portal.
- **Closed** checkbox: marking this active will completely block the user's access to the portal.

**NOTE:** If the user is **Closed**, they cannot connect to the portal or receive **password** link via the **Send Password** button.

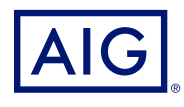

American International Group, Inc. (AIG) is a leading global insurance organization. AIG member companies provide a wide range of property casualty insurance, life insurance, retirement solutions, and other financial services to customers in approximately 80 countries and jurisdictions. These diverse offerings include products and services that help businesses and individuals protect their assets, manage risks and provide for retirement security. AIG common stock is listed on the New York Stock Exchange. Additional information about AIG can be found at www.aig.com | YouTube: www.youtube.com/aig | Twitter: @AIGinsurance www.titter.com/AIGinsurance | LinkedIn: www.linkedin.com/company/aig. These references with additional information about AIG have been provided as convenience, and the information contained on such websites is not incorporated by reference herein. AIG is the marketing name for the worldwide property-casualty, life and retirement, and general insurance operations of American International Group, Inc. For additional information, please visit our website at www.aig.com. All products and services are written or provided by subsidiaries or affiliates of American International Group, Inc. Products or services may not be available in all countries and jurisdictions, and coverage is subject to underwriting requirements and actual policy language. Non-insurance products are berefore not protected by such funds.